# TUTORIEL INSCRIPTION SUR LE SITE WEB DU RPAI (ACCES ESPACE PROFESSIONNEL)

#### Etape 1 : Cliquez sur « inscrivez-vous ici »

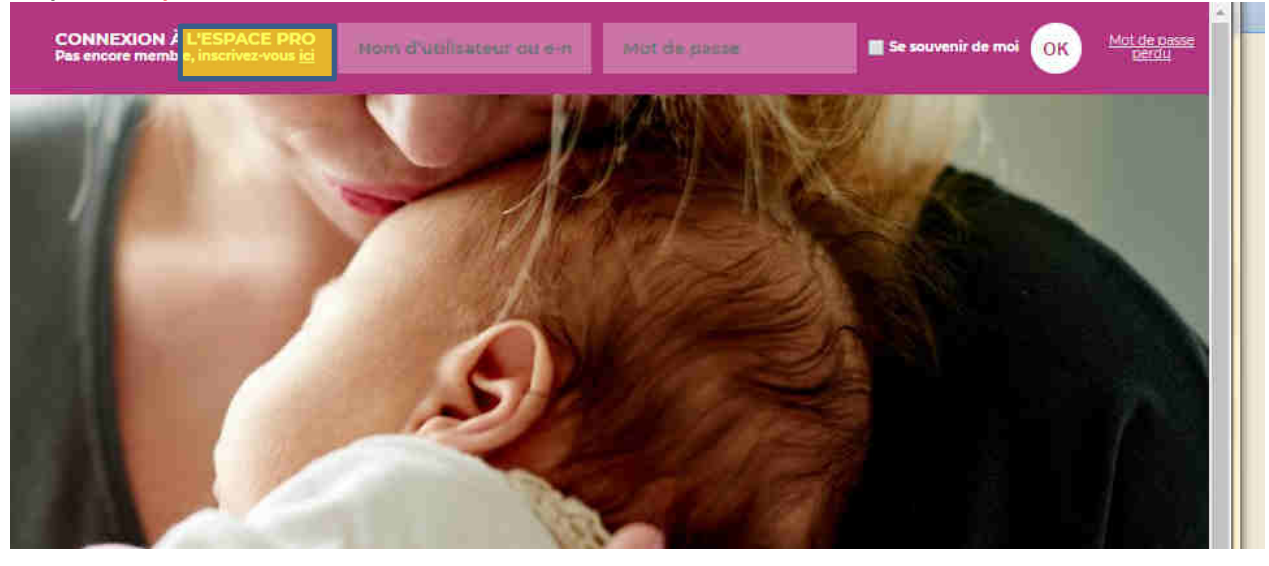

## Etape 2 : vous arrivez sur ce formulaire d'enregistrement : choisissez un identifiant et complétez tous les champs Validez par «S'enregistrer »

# S'ENREGISTRER

#### NOUS SOMMES TENUS DE CONTRÔLER VOTRE STATUT DE « PROFESSIONNEL » DE LA PERINATALITE

>>> Merci de compléter <u>TOUS les champs ci-dessous</u>.

Les demandes qui nous parviendront s<u>ans que les informations aient été saisies ou</u> incomplètes <u>seront REJETTEES</u>.

| Identifiant                                       |               | E-mail |             |  |
|---------------------------------------------------|---------------|--------|-------------|--|
| mel n <b>Cheis</b> issez vous-même un identifiant |               |        |             |  |
| Nom *                                             | Prénom •      |        | Civilité *  |  |
|                                                   |               |        | ,           |  |
| Profession *                                      |               |        | Téléphone ' |  |
|                                                   |               |        |             |  |
| La confirmation d'inscription vous sera envoyé    | e par e-mail. |        |             |  |
| S'ENREGISTRER                                     |               |        |             |  |
| Se connecter   Mot de passe perdu                 |               |        |             |  |

## Etape 3 : Pour réaliser l'étape suivante <mark>il faut attendre d'avoir RECU le mail d'enregistrement !!!!</mark> Lorsque vous avez reçu le mail, allez à l'adresse indiquée

| [RPA | Al] Enregistrement approuvé                                                                                                    | Boîte de réception x                                 |
|------|----------------------------------------------------------------------------------------------------|------------------------------------------------------|
| ?    | WordPress <wordpress@rpai-perinat.<br>À moi  ▼</wordpress@rpai-perinat.<br>                                                      | org>                                                 |
|      | Votre accès à RPAI a été approuvée.                                                                                              |                                                      |
|      | ldentifiant : mel mel essai<br>Pour configurer votre mot de passe, re                                                            | ndez-vous à l'adresse suivante :                     |
|      | <https: resetpas<="" th="" www.rpai-perinat.org=""><th>s/?key=V3trLl2fZtZ2KTfZlxR4&amp;login=mel%20mel%20essai&gt;</th></https:> | s/?key=V3trLl2fZtZ2KTfZlxR4&login=mel%20mel%20essai> |

https://www.rpai-perinat.org/login/

Et indiquez votre mot de passe (choisi à cette étape par vos soins) et cliquez sur «Réinitialisation du mot de passe pour valider »

|                      | RÉINITIALISATION DU MOT DE PASSE                                                                                                    |  |  |  |
|----------------------|----------------------------------------------------------------------------------------------------|--|--|--|
|                      | Vous avez perdu votre mot de passe ? Pas de soucj, vous pouvez le réinitialiser !                                                            |  |  |  |
| Nouveau mot de passe |                                                                                                    |  |  |  |
|                      |                                                                                                    |  |  |  |
| Forte                |                                                                                                    |  |  |  |
| Actuco : lo m        | Actura : la mat da passa davrait contanir au mains 12 caractàras. Paur la randra plus súr utilisaz das lattras an majuscula at minuscula das |  |  |  |

Astuce : le mot de passe devrait contenir au moins 12 caractères. Pour le rendre plus sûr, utilisez des lettres en majuscule et minuscule, des nombres, et des symboles tels que ! \* ? \$ % ^ & ).

**RÉINITIALISATION DU MOT DE PASSE** 

### Etape 4 : Vous pouvez désormais vous connecter en saisissant votre nom d'utilisateur et le mot de passe choisi

| Votre mot de passe a été réinitialisé. |  |
|----------------------------------------|--|
| Nom d'utilisateur ou e-mail            |  |
|                                        |  |
| Mot de passe                           |  |
|                                        |  |
| Se souvenir de moi                     |  |
| SE CONNECTER                           |  |
| S'enregistrer   Mot de passe perdu     |  |